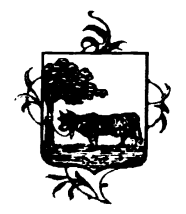

## COMUNE DI SANTO STEFANO LODIGIANO Provincia di Lodi

# MODALITÀ D'ISCRIZIONE

# Nuovi iscritti:

L'accesso al portale dovrà essere effettuato accedendo al link https://www3.eticasoluzioni.com/santostefanolodigianoportalegen

#### Iscrizione con Codice Fiscale dell'alunno

| i - Se sei un nuovo iscritto ed è il primo accesso, inserire solamente il Codice Fiscale Alunno e premere il tasto 'Sono un nuovo<br>iscritto'.                                                              |                                    |  |
|----------------------------------------------------------------------------------------------------|------------------------------------|--|
| i - Se sei un nuovo iscritto, hai già effettuato l'iscrizione e vuoi modificare i dati, inserire il Codice Fiscale, la Password fornita<br>durante l'iscrizione e premere il tasto 'Sono un nuovo iscritto'. |                                    |  |
|                                                                                                    | Iscrizioni Anno Scolastico 2023/24 |  |
| Codice Fiscale                                                                                                    | Alunno                             |  |
| Password                                                                                                    |                                    |  |
| Comune                                                                                                    |                                    |  |
| Attenzione!! L'accesso da questa sezione deve essere eseguito solamente dai nuovi iscritti.                                                                                                    |                                    |  |
|                                                                                                    | Sono un nuovo iscritto             |  |
| © 2023 - portale                                                                                                    | Iscrizioni.Net                     |  |

- I nuovi iscritti dovranno premere il tasto **Nuova Iscrizione**. Successivamente inserire solamente il **Codice Fiscale Alunno** e premere il tasto verde *'Sono un nuovo iscritto'*. Inserire tutti i dati richiesti dal form, salvare l'iscrizione e, infine, scaricare la documentazione utile generata al termine.
- Per la modifica dell'iscrizione già salvata ed inoltrata all'ufficio, premere sempre il tasto **Nuova Iscrizione** al link indicato sopra, inserire il **Codice Fiscale Alunno**, la **Password** fornita durante l'iscrizione e premere il tasto verde '*Sono un nuovo iscritto*'. Eseguire il Cambio Password scegliendo una password personale che rispetti i requisiti richiesti, modificare i dati, salvare e scaricare la documentazione generata al termine dell'iscrizione.

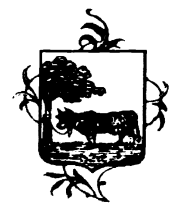

### COMUNE DI SANTO STEFANO LODIGIANO Provincia di Lodi

In seguito all'accesso al portale, verrà richiesto di inserire un indirizzo e-mail valido, sul quale riceverete un codice da utilizzare per procedere all'iscrizione.

| Per proseguire con l'iscrizione è necessario verificare l'email.<br>Inserire nel campo apposito l'indirizzo email e premere il tasto 'Invia email' per ricevere il codice di sicurezza da inserire per<br>accedere alle iscrizioni. |                                        |  |  |
|----------------------------------------------------------------------------------------------------|----------------------------------------|--|--|
|                                                                                                    | Verifica Email                         |  |  |
| Email                                                                                                    |                                        |  |  |
| Comune                                                                                                    |                                        |  |  |
| Indietro                                                                                                    | Invia email                            |  |  |
| Codice sicurezza inviato correttamente. Inserire il codice e premere il tasto Conferma per procedere con l'iscrizione.                                                                                                    |                                        |  |  |
| Inserimento Codice sicurezza                                                                                                    |                                        |  |  |
| Codice sicurezza                                                                                                    | Inserire qui codice ricevuto via email |  |  |
| Comune                                                                                                    | Demo Prova                             |  |  |

A questo punto sarà necessario compilare tutti i dati richiesti. Al termine del processo, sarà possibile scaricare:

✓ il riepilogo della domanda d'iscrizione compilata

Indietro

- ✓ il manuale informativo che spiega come utilizzare il portale e APP (es. per effettuare un pagamento online a partire dall'avvio del nuovo AS)
- ✓ la lettera con le proprie credenziali d'accesso

<u>Contestualmente il sistema invierà una e-mail all'indirizzo inserito in fase di iscrizione contenente il documento delle credenziali di accesso.</u>

Il modulo online dovrà essere debitamente compilato e sottoscritto entro e non oltre il giorno 15/08/2024.

Confidando in una proficua collaborazione, Vi rivolgiamo i nostri più cordiali saluti.